## PEMBUATAN WEBSITE KOSAN DAN KONTRAKAN WILAYAH BOGOR

<sup>1</sup>Nadira Raihanah <sup>2</sup>Hanum Putri Permatasari <sup>3</sup>Amelia Belinda Silviana

<sup>1</sup>Universitas Gunadarma, <u>nadira.ihanah@gmail.com</u> <sup>2</sup>Universitas Gunadarma, <u>hanum@staff.gunadarma.ac.id</u> <sup>3</sup>Universitas Gunadarma, <u>amelia@staff.gunadarma.ac.id</u>

## ABSTRAK

Memulai sebuah usaha penyewaan kamar khususnya di tengah pandemi COVID-19 bukanlah hal yang mudah. Pemasaran menjadi tidak mudah, serta pihak penghuni juga kesulitan untuk melakukan survei karena terbatas oleh social distancing. Tujuan dibuatnya penulisan ini adalah membuat website resmi Rumah LIDIA yang dapat digunakan sebagai wadah untuk menyampaikan informasi mengenai Rumah LIDIA dan melakukan promosi serta memudahkan bagi para calon penghuni kamar untuk melakukan pemesanan kamar. Penelitian ini menggunakan beberapa tahapan yang mengacu pada metode Waterfall. Website Rumah LIDIA telah berhasil dibuat dan dapat diakses melalui alamat web https://rumahlidia.masuk.id/. Web ini telah melalui tahap uji coba, mulai dari uji coba pengaksesan semua halaman website, uji coba menggunakan web browser yang berbeda, hingga uji coba menggunakan metode blackbox testing. Berdasarkan hasil pengujian yang telah dilaksanakan, didapatkan hasil yang sesuai harapan dimana semua halaman dan fungsi-fungsi pada website Rumah LIDIA berjalan dengan baik dan tidak ada kendala. **Kata Kunci**: Website, Kontrakan, Kosan, Bogor

# PENDAHULUAN

COVID-19 Pandemi telah mempengaruhi setiap sektor kehidupan terutama pada bidang perekenomian. Hal ini menyebabkan menurunnya kinerja ekonomi di sebagian besar negara di dunia. tak terkecuali Indonesia. Menurut hasil survei Badan Pusat Statistik (BPS) vang dilakukan pada 12-23 Oktober 2020, yakni tiga dengan dampak sektor pandemi tertinggi yang sementara berhenti beroperasi karena faktor regulasi adalah pendidikan, sektor jasa sektor akomodasi dan makan minum, serta sektor jasa perusahaan.

Perkembangan teknologi sangatlah pesat sehingga teknologi menjadi alat yang digunakan untuk membantu manusia dalam melakukan berbagai kegiatan. Terutama di tengah pandemi COVID-19, kebutuhan akan teknologi menjadi semakin penting. Sebagai upaya agar perekonomian tetap berjalan, teknologi mulai dimanfaatkan sebagai salah satu sarana untuk memasarkan usaha dari tiap sektor kehidupan, salah satunya adalah sektor akomodasi khususnya pada usaha rumah kost dan kontrakan.

Rumah kos atau Indekos merupakan sejenis kamar sewa yang disewa (booking) selama kurun waktu tertentu sesuai dengan perjanjian pemilik kamar dan harga vang disepakati (Rosadi & Andriawan, 2016). Rumah ini merupakan salah satu pilihan bagi para pelajar atau pekerja merantau dan membutuhkan yang tempat tinggal sementara. Sama seperti rumah kos, kontrakan juga merupakan menawarkan rumah vang jasa

tinggal. penyewaan tempat Namun kontrakan memiliki ukuran ruangan vang lebih besar sehingga dapat menampung lebih banyak orang. Terdapat beberapa faktor yang dijadikan sebuah pertimbangan dalam memilih kamar kos dan kontrakan, misalnya faktor lokasi. lingkungan, harga, fasilitas, pelayanan, keamanan, dan masih banyak lainnya.

Rumah LIDIA merupakan usaha penyewaan kamar kos dan kontrakan yang terletak di Jalan H.M Syarifudin No.26A, Sindangbarang, Bogor. Rumah ini memiliki 10 kamar kos dan 6 rumah kontrakan dengan harga yang bervariasi sesuai dengan ukuran bangunan dan barang elektronik tambahan yang akan digunakan di ruang sewa. Pemilik dari Rumah LIDIA memiliki kendala dalam pengelolaan usahanva. khususnva dalam hal pemasaran, sehingga tidak banyak informasi yang dapat diketahui oleh masyarakat mengenai Rumah LIDIA.

Dalam hal ini *website* dapat sarana penyedia informasi menjadi tempat tinggal yang efektif bagi para pencari rumah kos dan pengelola rumah kos untuk mempromosikan rumah kos yang akan disewakannya (Syam, 2018). Website yang merupakan halaman web yang saling berhubungan yang berisi kumpulan informasi yang berupa teks, gambar, animasi, audio dan video bisa diakses melalui jalur koneksi internet yang dibuat untuk personal, organisasi (Adiwisastra & dan perusahaan Hikmah, 2020) ini diharapkan dapat memberikan informasi mengenai Rumah LIDIA kepada masyarakat, masyarakat yang ingin terutama menyewa tempat tinggal sementara di daerah Bogor Barat, tanpa harus dibatasi oleh ruang dan waktu. Selain itu, website ini juga dapat digunakan sebagai alat untuk melakukan pemesanan kamar yang tersedia di

Rumah LIDIA. Diharapkan dengan adanya *website* ini dapat menjadi solusi yang tepat bagi masyarakat yang ingin menyewa kamar sesuai dengan faktor yang diinginkan.

# METODE PENELITIAN

Alur penelitian secara rinci yang digunakan adalah dengan metode penelitian Waterfall. Menurut (Roger, 2012) metode ini merupakan model pengembangan secara sekuensial dan bersifat sistematis dan berurutan dalam membangun perangkat lunak. Adapun dalam metode Waterfall tahapan (Sommerville, 2011) yakni, pertama Requirement Analysis tahap vang merupakan tahap dimana pelanggan atau pemilik proyek berkonsultasi untuk menyampaikan kebutuhan dan permasalahannya kepada pengembang lalu dikumpulkan data-data vang diperlukan untuk merumuskan fiturfitur perangkat lunak. Tahap berikutnya System and software design, dimana perancangan dilakukan proses pembuatan aplikasi dan pengalokasian kebutuhan-kebutuhan sistem baik perangkat keras maupun perangkat lunak. Tahap Implementation and unit testing yang merupakan tahap perancangan perangkat lunak direalisasikan sebagai serangkaian program atau unit program, serta tahap Integration and system testing dimana dilakukan pengujian program sebagai sebuah sistem lengkap untuk memastikan apakah program sesuai dengan kebutuhan atau tidak. Terakhir, dilakukan tahap **Operation** and *maintenance* yang merupakan tahap dimana dilakukan proses deployment atau proses dimana sistem dipasang dan digunakan secara nyata. Proses maintenance merupakan proses yang paling panjang, dimana proses ini melibatkan perbaikan kesalahan yang tidak ditemukan pada tahap

sebelumnya, dan meningkatkan layanan sistem.

Dalam pengimplementasiannya, dibutuhkan beberapa perangkat keras dan perangkat lunak dengan spesifikasi sebagai berikut, perangkat keras yakni dengan Processor Intel® Core<sup>TM</sup> i7-8565U CPU @ 1.80 GHz 1.99 GHz. Adapun untuk perangkat lunak terdiri dari Sistem Operasi Windows 11 Home Single Language (64-bit), dan Browser Google Chrome Version 102.0.5005.115 (64-bit).

Bahasa pemrograman vang digunakan untuk pembuatan aplikasi ini ialah bahasa pemrograman web, antara lain HTML, CSS, Javascript, PHP dan database MySQL dengan menggunakan bantuan framework Bootstrap dan yang Laravel. Perangkat lunak digunakan adalah Visual Studio Code sebagai editor teks untuk penulisan kode aplikasi. Di dalam aplikasi ini, terdapat fitur login dan register, fitur memesan kamar dan mengupload bukti pembayaran yang ditujukan untuk user, serta fitur dashboard bagi admin yang digunakan untuk mengelola data pada aplikasi.

# HASIL DAN PEMBAHASAN

Bagian ini akan menjelaskan tahapan yang dilakukan dari perancangan hingga tahap ujicoba. Pada tahap perancangan rancangan yang dibuat yaitu rancangan UML yaitu diagram yang digunakan pada aplikasi website Rumah LIDIA, struktur navigasi *use*r dan *admin*, serta *database* yang digunakan.

# Use Case Diagram

Suendri,(2018) memberikan penjelasan bahwa *use case* menggambarkan *external view* dari sistem yang akan kita buat modelnya. Pada bagian ini, akan diperlihatkan gambaran *use case diagram* dari aplikasi *website* Rumah LIDIA. Adapun *use case diagram* dapat dilihat pada Gambar 1.

Use case diagram (Gambar 1) berfungsi untuk menggambarkan pengguna aplikasi dan perilaku pengguna terhadap aplikasi. Gambar 1 memperlihatkan aksi yang dapat dilakukan oleh user antara lain adalah melakukan *registrasi* dan *login*, melihat informasi Rumah LIDIA, melihat tipe kamar, memilih tipe kamar, memesan mengupload kamar. dan bukti pembayaran atas pemesanan kamar. Sedangkan untuk aksi yang dilakukan oleh admin adalah melakukan registrasi dan login, menambah, mengubah dan menghapus data kamar, mengubah dan menghapus data user, mengubah dan menghapus data transaksi, serta menghapus data bukti pembayaran.

# Activity Diagram

Suendri,( 2018) memberikan penjelasan bahwa Activity Diagram adalah aktifitas-aktifitas, objek, state, transisi state dan event. Activity Diagram pada Rumah LIDIA ada 2 jenis yaitu Activity Diagram User dan Admin. Activity Diagram User menggambarkan bahwa *user* akan halaman dashboard diarahkan ke terlebih dahulu. Pada halaman tersebut, user dapat melihat informasi singkat mengenai Rumah LIDIA. Jika user ingin melakukan pemesanan kamar di Rumah LIDIA, maka user harus melakukan *login* terlebih Jika user belum memiliki akun, maka user akan diarahkan ke halaman *register* dan melakukan *register* dengan memasukan data nama, nomor hp, e-mail, dan password. Jika sudah, maka user dapat melaniutkan proses login dengan melakukan konfirmasi *e-mail* terlebih dahulu. Setelah e-mail terkonfirmasi, maka *user* dapat melakukan pemesanan kamar di *website* Rumah LIDIA. Pada halaman utama, akan ditampilkan tipe kamar apa saja yang disediakan oleh Rumah LIDIA. User dapat memilih tipe kamar yang ingin dipesan dan melihat detail dari tipe kamar tersebut. Setelah melihat tipe kamar. user dapat melakukan konfirmasi bahwa user akan memesan tipe kamar yang telah dipilih. Selanjutnya, sistem akan menyimpan data pemesanan user dan menampilkan invoice serta informasi mengenai tata cara pembayaran. Jika *user* telah melakukan pembayaran, maka user dapat mengunjungi halaman konfirmasi pembayaran dan mengupload bukti pembayaran atas pemesanan kamar.

Activity Diagram admin menunjukkan alur bahwa admin akan diarahkan ke halaman utama website Rumah LIDIA. Kemudian, *admin* akan melakukan login dan jika login dinyatakan berhasil, maka admin akan diarahkan kembali ke halaman utama dan *admin* akan memiliki akses untuk membuka halaman *dashboard*. Pada halaman dashboard terdapat beberapa menu, yaitu menu data kamar, menu data user, menu data transaksi, dan menu data bukti pembayaran. Admin dapat memilih untuk membuka menu yang diinginkan, dan pada menu tersebut admin dapat melakukan pengelolaan dan pembaruan data. Jika data yang terdapat pada menu sudah dikelola dan diperbarui, maka admin dapat menyimpan pembaruan tersebut dan data akan disimpan oleh sistem.

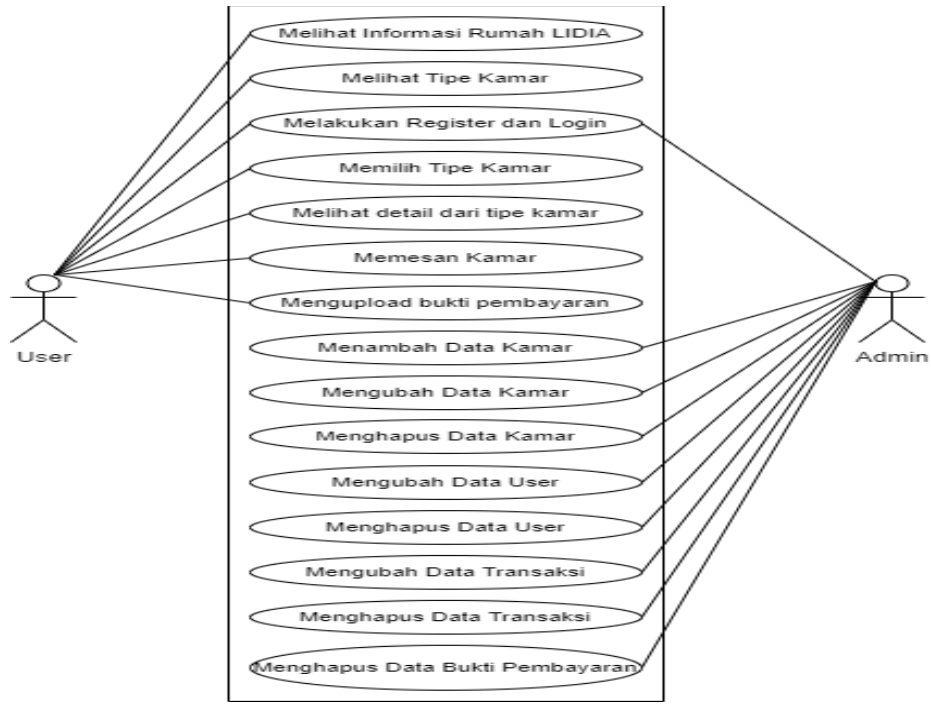

Gambar 1. Use Case Diagram Aplikasi

## **Class Diagram**

Suendri, 2018 diagram kelas sebagai suatu set objek yang memiliki atribut dan perilaku yang sama, kelas kadang disebut kelas objek. Pada bagian ini akan diperlihatkan rancangan *class*  diagram dari aplikasi website Rumah LIDIA. Class diagram memiliki tiga area pokok yaitu nama, atribut, dan operasi. Nama untuk identitas sebuah class, atribut untuk memberikan karakter pada data, dan operasi berfungsi untuk memberikan aksi yang akan dilakukan. *Class diagram* pada aplikasi pemesanan parkir berbasis android dapat dilihat pada Gambar 2.

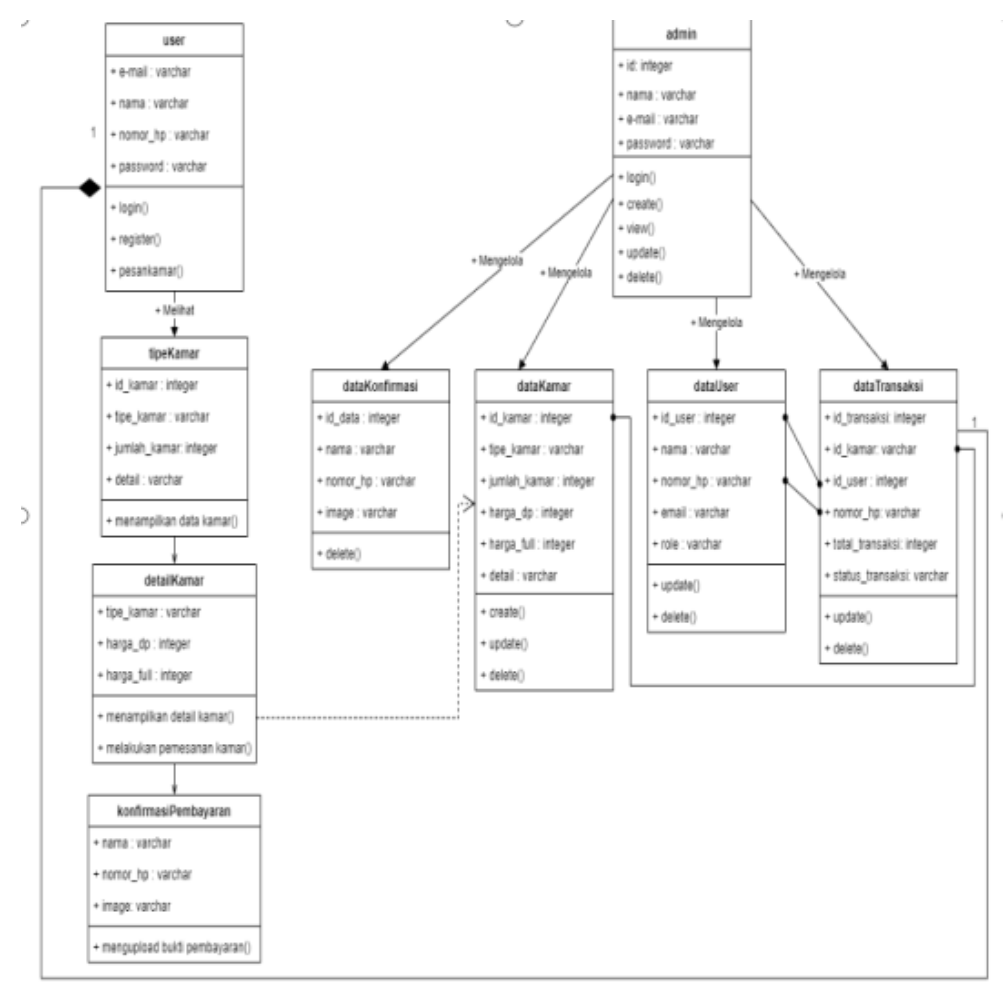

Gambar 2. Class Diagram

Gambar 2. menunjukkan Class Diagram dari website Rumah LIDIA. 4 class diantaranya menunjukkan tabel yang digunakan pada website Rumah LIDIA, yaitu data Konfirmasi, data Kamar, data User, dan dataTransaksi. Pada class diagram ini ditampilkan 9 class yang jumlahnya berbeda dengan jumlah tabel yang terdapat pada database website Rumah LIDIA. Perbedaan jumlah class dengan jumlah tabel ini dilakukan agar penyampaian dan penjelasan mengenai alur atau

skema dari web dengan baik dan jelas. Masing-masing tabel terdapat atribut dan aksi yang dapat dilakukan.

## Struktur Navigasi

Struktur navigasi yang digunakan dalam aplikasi ini adalah struktur navigasi campuran, dimana struktur navigasi ini terbagi menjadi 2, yaitu struktur navigasi user dan struktur navigasi admin.

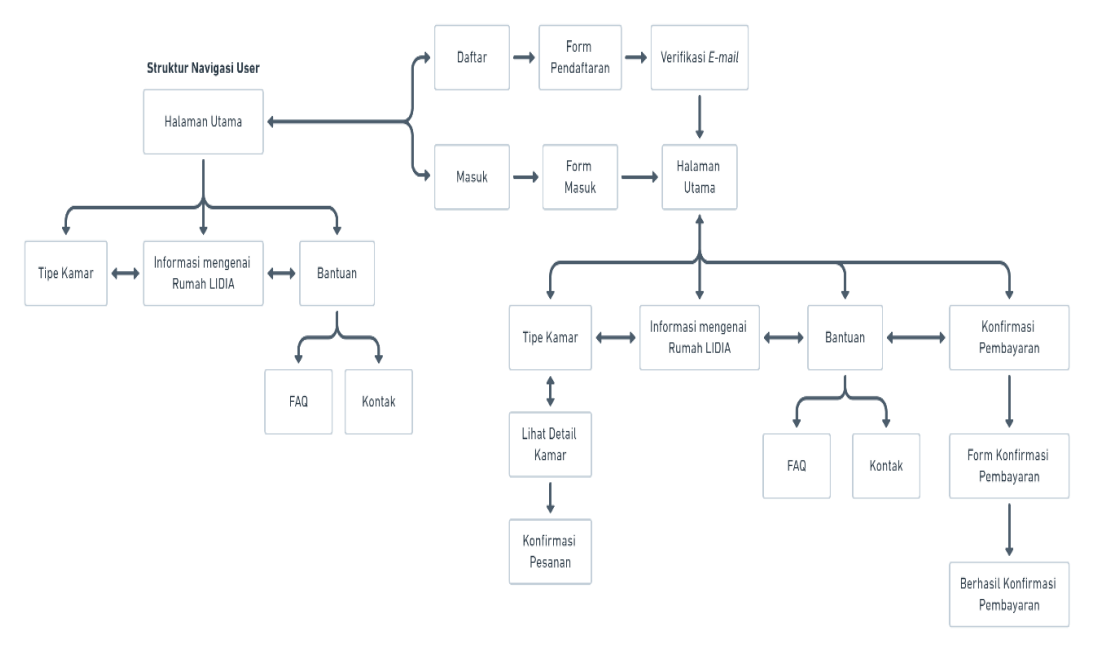

Gambar 3. Struktur Navigasi User

Struktur Navigasi User pada Gambar 3 menunjukkan dari halaman utama user bisa mengakses halaman tipe kamar, informasi mengenai Rumah LIDIA, dan bantuan tanpa harus melakukan daftar atau masuk terlebih dahulu. Aksi lain yang dapat dilakukan halaman pada utama vaitu user melakukan pendaftaran terlebih dahulu jika ingin melakukan transaksi, jika sudah berhasil daftar maka user bisa melakukan pemesanan dengan

melakukan login. Tampilan informasi pada web setelah user melakukan login akan lebih detail. Tahapan user jika ingin melakukan pemesanan yaitu memilih tipe kamar setelah melihat detail kamar lalu user melakukan konfirmasi pesanan dan melakukan pembayaran. Setelah melakukan pembayaran user diwajibkan melakukan konfirmasi pembayaran pada form konfirmasi pembayaran.

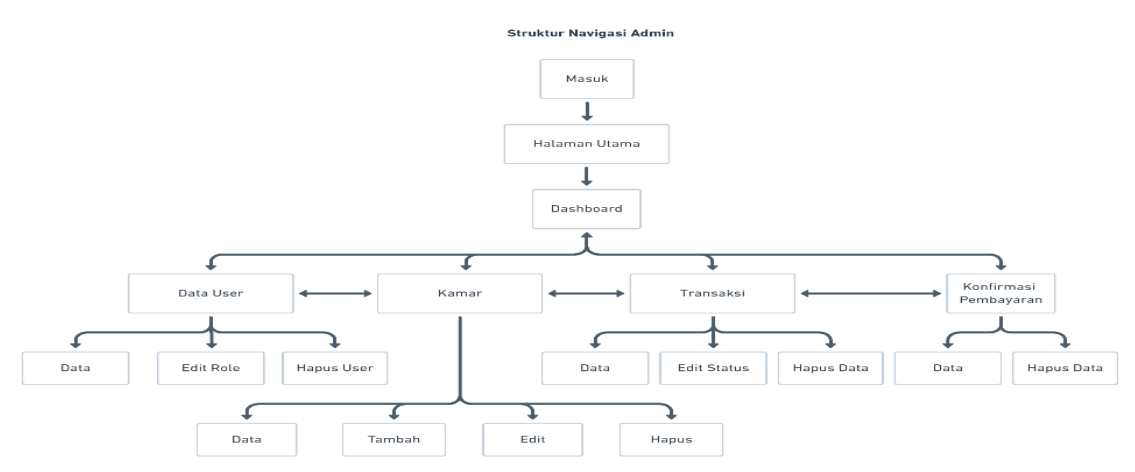

Gambar 4. Struktur Navigasi Admin

Gambar 4 merupakan Struktur navigasi *admin* pada aplikasi *website* Rumah LIDIA, alur yang digambarkan yaitu admin melakukan login terlebih dahulu lalu menuju ke halaman utama, halaman utama *admin* dari akan diarahkan ke halaman *dashboard*. Pada dashboard. halaman admin bisa mengakses halaman data user, kamar, transaksi dan konfirmasi pembayaran. dilakukan pada Aksi yang dapat halaman data user yaitu bisa menuju ke halaman data, ke halaman *edit role* yang fungsinya untuk mengatur role pada setiap user dan hapus user. Halaman kamar aksi yang dapat dilakukan yaitu melihat seluruh data kamar, menambah, mengedit dan menghapus. Pada halaman transaksi aksi yang dapat dilakukan yaitu melihat data transaksi keseluruhan, mengedit status transaksi dan menghapus data transaksi. Halaman konfirmasi pembayaran akan menampilkan halaman data konfirmasi pembayaran dan dapat menghapus data konfirmasi pembayaran.

#### Database

Menurut Lavarino dan Yustanti (2016), *database* adalah kumpulan informasi yang disimpan di dalam komputer secara sistematik sehingga dapat diperiksa menggunakan suatu program komputer untuk memperoleh informasi dari basis data tersebut. Dalam *website* ini *database* yang digunakan adalah MySQL dengan bantuan *software* PhpMyAdmin. Berikut merupakan struktur *database website* Rumah LIDIA.

| Struktur Tabel Users |           |               |             |  |  |
|----------------------|-----------|---------------|-------------|--|--|
| Nama Field           | Tipe Data | Panjang Field | Keterangan  |  |  |
| Id                   | int       | 5             | Primary Key |  |  |
| Name                 | varchar   | 40            |             |  |  |
| Phone                | varchar   | 13            |             |  |  |
| Email                | varchar   | 80            |             |  |  |
| Password             | varchar   | 255           |             |  |  |
| Roles                | varchar   | 5             |             |  |  |
| Tanggal              | timestamp |               |             |  |  |
| email_verified_at    | timestamp |               | nullable    |  |  |

**T** 1 1 1

|             | Struktur Tabel Kamar_packages |               |             |  |  |  |
|-------------|-------------------------------|---------------|-------------|--|--|--|
| Nama Field  | Tipe Data                     | Panjang Field | Keterangan  |  |  |  |
| Id          | int                           | 2             | Primary key |  |  |  |
| title       | varchar                       | 50            |             |  |  |  |
| num_of_room | int                           | 2             |             |  |  |  |
| price       | int                           | 10            |             |  |  |  |
| price_full  | int                           | 10            |             |  |  |  |
| about       | varchar                       | 255           |             |  |  |  |
| tanggal     | timestamp                     |               |             |  |  |  |

Tabel 1 merupakan struktur tabel *User* yang memiliki atribut *id*, *name*, *phone*, *email, password, roles,* tanggal, dan *email\_verified\_at.* Fungsi tabel user yaitu untuk menyimpan data *user* yang

mendaftar di *website* Rumah LIDIA. Atribut id memiliki tipe data integer dengan panjang 5 dan *primary key*, artinya data pada id bersifat unik karena merupan kunci utama pada tabel tersebut. Pada *field password* menggunakan tipe data varchar dengan panjang *field* 255. Hal ini dilakukan karena web akan mengubah *password* yang diinput menjadi bentuk *token* yang panjangnya tidak teratur.

Tabel 2 merupakan struktur tabel *Kamar\_packages* yang memiliki atribut *id, title, num\_of\_room, price, price\_full, about,* dan tanggal. Fungsi tabel Kamar\_*packages* yaitu untuk menyimpan data jenis kamar yang tersedia di *website* Rumah LIDIA lengkap dengan jumlah kamar dan harga dari masing-masing tipe kamar. Atribut id memiliki tipe data integer dengan panjang 2 dan *primary key*, artinya data pada id bersifat unik karena merupan kunci utama pada tabel tersebut.

Tabel 3 merupakan struktur tabel Transactions yang memiliki atribut *id*, kamar\_*packages\_id*, *user\_id*, phone number, transaction total, transaction\_status, dan tanggal. Fungsi Transactions tabel vaitu untuk menyimpan data-data transaksi pada website Rumah LIDIA, disana akan tersimpan jenis kamar yang dipesan, *user* yang memesan dan nomor telepon pemesan serta total transaksi. Atribut id memiliki tipe data integer dengan panjang 2 dan primary key, artinya data pada id bersifat unik karena merupan kunci utama pada tabel tersebut.

|                             | Tabe      | el 3.         |             |  |  |
|-----------------------------|-----------|---------------|-------------|--|--|
| Struktur Tabel Transactions |           |               |             |  |  |
| Nama Field                  | Tipe Data | Panjang Field | Keterangan  |  |  |
| id                          | int       | 2             | Primary key |  |  |
| kamar_packages_id           | int       | 2             |             |  |  |
| users_id                    | int       | 5             |             |  |  |
| phone_number                | varchar   | 13            |             |  |  |
| transaction_total           | int       | 10            |             |  |  |
| transaction_status          | varchar   | 10            |             |  |  |
| tanggal                     | timestamp |               |             |  |  |

\_\_\_\_

| Tabel 4.     |              |                    |             |  |  |
|--------------|--------------|--------------------|-------------|--|--|
|              | Struktur Tab | el <i>Confirms</i> |             |  |  |
| Nama Field   | Tipe Data    | Panjang Field      | Keterangan  |  |  |
| id           | int          | 2                  | Primary Key |  |  |
| name         | varchar      | 40                 |             |  |  |
| phone_number | varchar      | 13                 |             |  |  |
| image        | varchar      | 255                |             |  |  |
| tanggal      | timestamp    |                    |             |  |  |

Tabel 4 merupakan struktur tabel *Confirms* yang memiliki atribut *id,name, phone\_number, image,* dan tanggal. Fungsi tabel *Confirms* yaitu untuk menyimpan data yang telah terkonfirmasi pada *website* Rumah LIDIA. Pada tabel 4., *field image* menggunakan tipe data varchar dengan panjang *field* 255. Hal ini dilakukan karena web akan mengubah nama *file* dari *image* yang diupload menjadi bentuk *token* yang panjangnya tidak teratur.

## Implementasi dan Uji Coba

Pada tahap ini, semua perancangan yang telah dibuat akan dikonversi ke dalam bahasa pemrograman. Selanjutnya akan dilakukan pengujian menggunakan metode *black-box testing*.

Implementasi Tampilan Halaman Utama

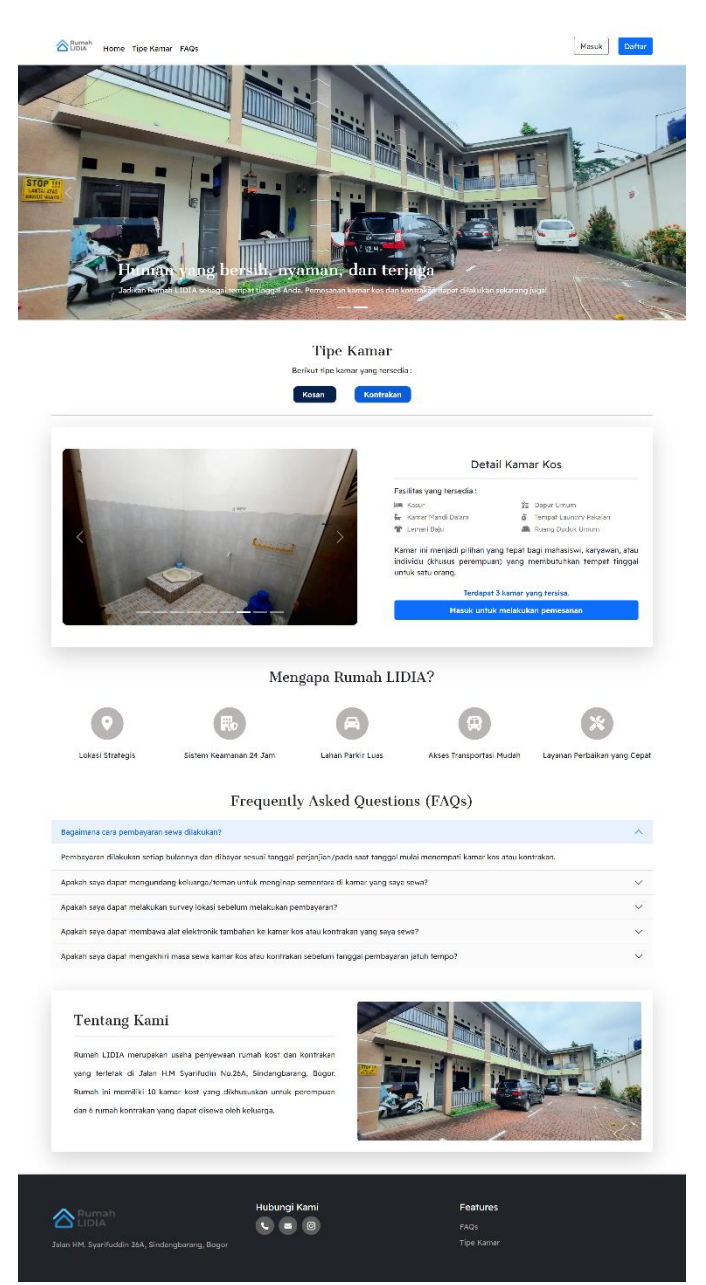

Gambar 5. Halaman Utama Website Rumah LIDIA

Gambar 5. merupakan tampilan halaman utama saat wesbite pertama kali diakses. Halaman ini merupakan halaman yang dapat memudahkan navigasi menuju halaman-halaman lain pada suatu web. Dengan adanya halaman utama, *content* dalam suatu *website* dapat dilihat dan diakses dengan mudah oleh pengunjung. Halaman utama menjadi beberapa bagian, yaitu bagian header dan menu tipe kamar, menu FAQ dan footer. Terdapat 2 tombol di bagian atas kanan, yang merupakan tombol untuk melakukan *login* dan *register*.

Implementasi Tampilan Halaman *Login* 

| Rumah<br>LIDIA Home                            |                                                                                                    |                                                                   | Masuk            |
|------------------------------------------------|----------------------------------------------------------------------------------------------------|-------------------------------------------------------------------|------------------|
|                                                | Masuk Alamat Email Password Remember Me Masuk Lupa Passwori                                                                                                    |                                                                   |                  |
| Zumah<br>LIDIA<br>Jalan HM. Syarifuddin 26A, S | Hubungi Kami<br>C C C<br>Indangbarang, Bogor                                                                                                    | <b>Features</b><br>FAQs<br>Tipe Kamar                             |                  |
| Burnah Home                                    | Gambar 6. Hala                                                                                                    | man <i>Login</i>                                                  | Masuk Daftar     |
|                                                | Daftar<br>Nama Nomor HP Alamat Email Password Konfirmasi Password Sayaa hernar dan essual. Daftar                                                                 | data yang telah disi di atas                                      |                  |
| Rumah<br>Lidia<br>Jalan HM. Syarifuddin 26A, 8 | Hubungi Kami<br>C 🖻 🎯                                                                                                    | <b>Features</b><br>FAQs<br>Tipe Kamar                             |                  |
| Rumah                                          | Gambar 7. Halan                                                                                                    | ian Register                                                      |                  |
| C LIDIA" Home                                  | Verifikasi Alamat E-mail<br>Sebelum melanjutkan, harap periksa kotak masuk alamat e-ma<br>Jika Anda tidak mendapatkan e-mail verifikasi, <u>Silahkan klik lir</u> | Halo, i<br>il Anda untuk melakukan verifikasi.<br>Ik berikut ini. | evorre Kalnanan: |
| Jalan HM. Syarifuddin 26A, 5                   | Hubungi Kami<br><b>C</b> 🖻 🎯<br>indangbarang, Bogor                                                                                                    | <b>Features</b><br>FAQs<br>Tipe Kamar                             |                  |

Gambar 8. Halaman Verifikasi *E-mail* 

Gambar 6. merupakan tampilan halaman *login* agar dapat mengakses aplikasi. Halaman ini ditujukan untuk *user* yang telah melakukan pendaftaran. Pada tampilan ini, *user* diminta mengisi *e-mail* dan *password* yang telah didaftarkan pada halaman *register*.

## Implementasi Tampilan Register

Gambar 7. merupakan tampilan halaman *register* untuk melakukan *input* data serta pembuatan akun pengguna. Halaman register digunakan untuk *user* melakukan pendaftaran agar bisa melakukan transaksi pada *website* Rumah LIDIA. Data yang dimasukkan pada form pendaftaran ini yaitu Nama, Nomor HP, Alamat *Email, Password* dan Konfirmasi *Password*.

# Implementasi Tampilan Halaman Verifikasi *E-mail*

Gambar 8. merupakan tampilan halaman verifikasi *e-mail* yang merupakan halaman yang akan muncul setelah pengguna melakukan *register*. *Email* yang dimasukkan saat melakukan pendaftaran harus sesuai dengan format *email* dan dipastikan *email* yang didaftarkan juga aktif karena untuk melakukan verifikasi akan ada pesan yang dikirim ke *email* tersebut.

## Implementasi Tampilan Halaman Detail *Checkout* Kamar

Gambar 9 merupakan tampilan halaman yang dapat dikunjungi user ketika user sudah melakukan login. Di halaman ini tertera informasi detail mengenai kamar yang ingin disewa, seperti informasi harga penyewaan, dan mengenai keterangan penyewaan kamar. User dapat meng-klik tombol Konfirmasi Pemesanan pada halaman ini untuk mengonfirmasi pesanan atas tipe kamar yang dipilih. Jika tombol diklik, maka sistem akan menyimpan data user vang memesan kamar tersebut. Gambar 9 merupakan tampilan detail checkout untuk kamar kos.

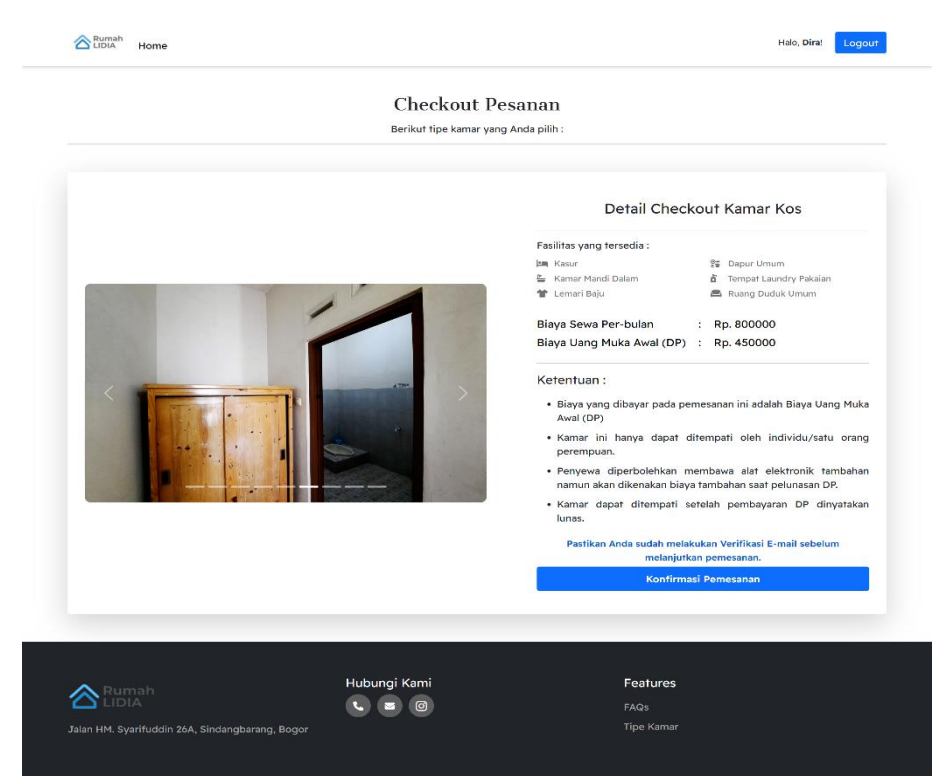

Gambar 9. Halaman Detail Checkout Kamar Kos

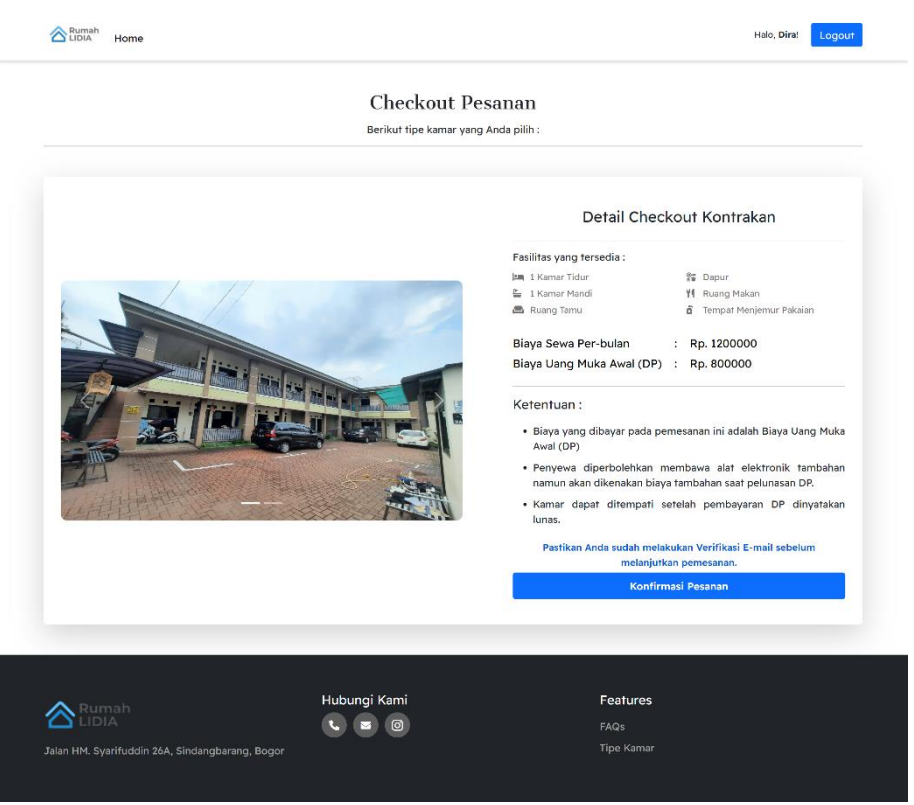

Gambar 10. Halaman Detail Checkout Kamar Kontrakan

Sedangkan Gambar 10. merupakan tampilan halaman Detail Checkout yang akan tampil ketika user memilih untuk jenis kontrakan. Di halaman ini tertera informasi detail mengenai kamar yang ingin disewa, seperti informasi harga penyewaan, dan keterangan mengenai penyewaan kamar. User dapat meng-klik tombol Konfirmasi Pemesanan pada halaman ini untuk mengonfirmasi pesanan atas tipe kamar yang dipilih. Jika tombol diklik, maka sistem akan menyimpan data user yang memesan kamar tersebut.

## Implementasi Tampilan Halaman Berhasil *Checkout*

Gambar 11. merupakan tampilan halaman berhasil *checkout*. Halaman ini merupakan lanjutan dari halaman detail *checkout*. Jika *user* sudah mengonfirmasi pesanan kamar, maka *user* akan diarahkan ke halaman berikut ini. Halaman ini berisi detail pesanan yang telah dilakukan *user* dan informasi singkat mengenai tata cara pembayaran.

# Implementasi Tampilan Halaman Konfirmasi Pembayaran

Gambar 12. merupakan tampilan halaman konfirmasi pembayaran. Halaman ini adalah halaman yang dapat dikunjungi oleh user ketika user sudah melakukan login. Halaman ini digunakan bagi *user* yang sudah melakukan pemesanan kamar di Rumah melakukan LIDIA dan telah pembayaran atas pemesanan kamar tersebut.

## Implementasi Tampilan Halaman Form Konfirmasi Pembayaran

Gambar 13. merupakan tampilan halaman *form* konfirmasi pembayaran yang merupakan lanjutan dari halaman konfirmasi pembayaran. Pada halaman ini, *user* yang telah melakukan pembayaran atas kamar yang dipesan akan mengisi *form* untuk mengupload bukti pembayaran yang telah dilakukan.

#### Implementasi Tampilan Halaman Berhasil Konfirmasi Pembayaran

Gambar 14. merupakan tampilan halaman berhasil konfirmasi pembayaran yang merupakan lanjutan dari Halaman *Form* Konfirmasi Pembayaran. Jika *user* telah berhasil meng*upload* bukti pembayaran, maka halaman ini akan ditampilkan. Halaman ini berisi informasi singkat mengenai tahap selanjutnya dari prosedur pemesanan kamar melalui *website* Rumah LIDIA.

## Implementasi Tampilan Halaman Dashboard Admin

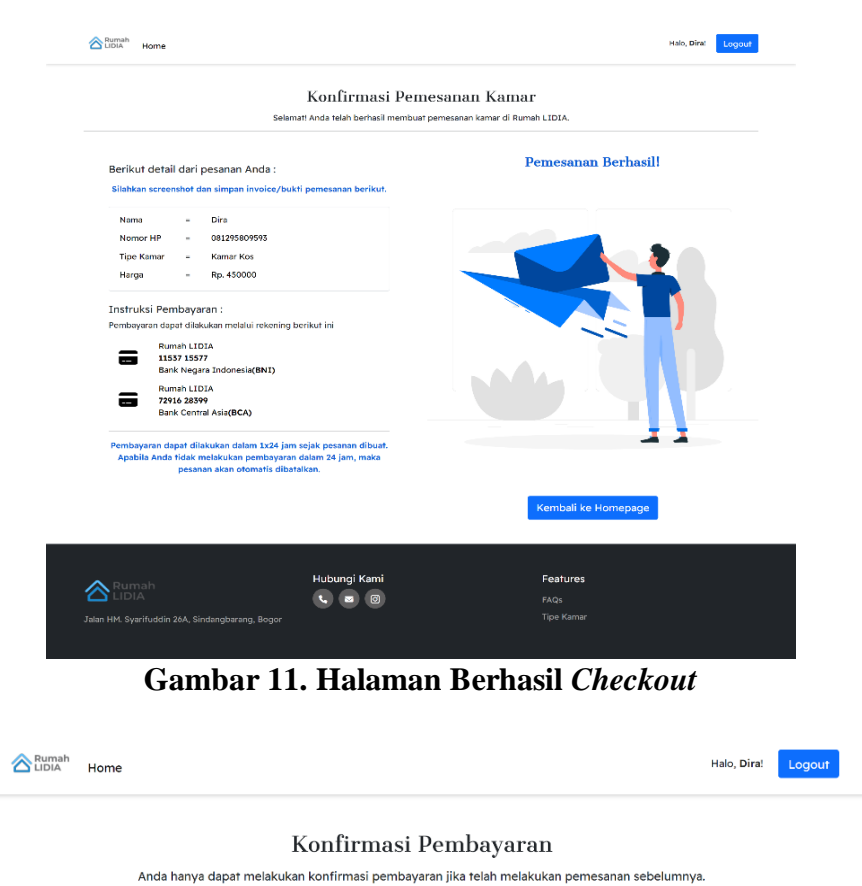

| Saya belum melakuk                       | an pemesanan kamar | Saya sudah melakukan pemesanan kamar |
|------------------------------------------|--------------------|--------------------------------------|
| Rumah<br>LIDIA                           | Hubungi Kami       | Features                             |
| Jalan HM. Syarifuddin 26A, Sind<br>Bogor | angbarang,         | Tipe Kamar                           |
| Bogor                                    |                    |                                      |

Gambar 12. Halaman Konfirmasi Pembayaran

|               |                               | Konfirmasi Pemb                | bayaran                       |
|---------------|-------------------------------|--------------------------------|-------------------------------|
|               | Silahkan upload               | bukti pembayaran atas pemesana | in kamar Anda di Rumah LIDIA. |
|               |                               |                                |                               |
| Nama :        |                               |                                |                               |
| Pastikan nan  | a sesuai dengan yang sudah t  | erdaftar.                      |                               |
| No HP :       |                               |                                |                               |
| Pastikan non  | ior hp sesuai dengan yang suc | lah terdaftar.                 |                               |
| Bukti Pembaya | iran :                        |                                |                               |
| Choose File   | No file chosen                |                                |                               |
|               |                               | Simpan                         |                               |
|               |                               |                                |                               |
|               |                               |                                |                               |
|               |                               |                                |                               |
|               |                               | Hubungi Kami                   | Features                      |
| - During to   |                               | nubungi Kami                   |                               |
| Rumah         |                               |                                | FAQs                          |

Gambar 13. Halaman Form Konfirmasi Pembayaran

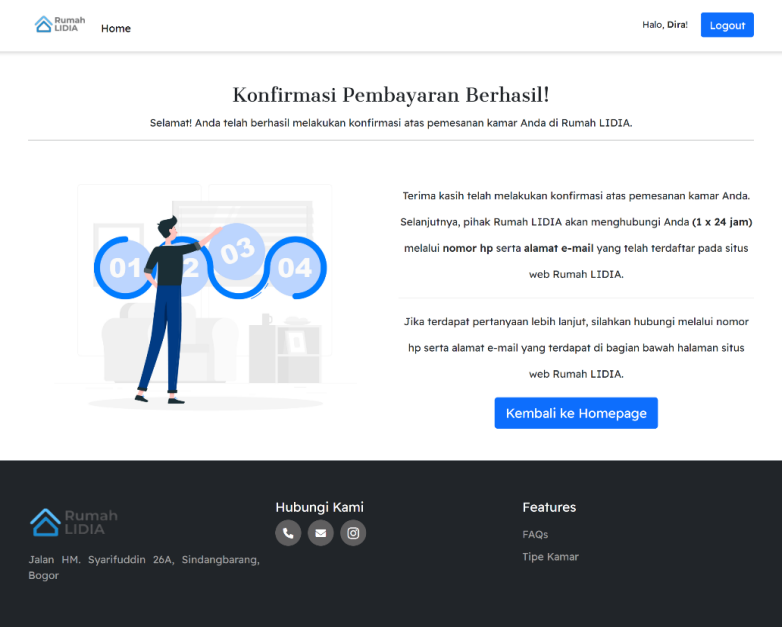

Gambar 14. Halaman Berhasil Konfirmasi Pembayaran

|                               | Halo, Nadira Raihanahi 🤰                                                                                    |
|-------------------------------|----------------------------------------------------------------------------------------------------|
|                               | Dashboard                                                                                                   |
|                               | JUMAAH USER     E     TRANSAKSI     \$     PENDING     SUCCESS       6     E     4     \$     3     I     1 |
|                               |                                                                                                    |
|                               |                                                                                                    |
| E<br>Konfirmasi<br>Pembayaran |                                                                                                    |
|                               | Copyright © Rumah LIDIA 2022                                                                                |

Gambar 15. Halaman Dashboard Admin

Gambar 15. merupakan tampilan halaman *dashboard admin*. Setelah melakukan *login*, pengguna dengan *role Admin* akan diberikan akses untuk mengunjungi halaman ini. Pada halaman ini terdapat data statistik mengenai jumlah *user* yang terdaftar, jumlah transaksi, dan beberapa menu seperti menu data *user*, menu data kamar, dan menu data transaksi.

## Implementasi Tampilan Halaman Dashboard Admin – Data User

Gambar 16. merupakan tampilan halaman *dashboard admin* pada menu data *user*. Pada menu halaman ini ditampilkan data *user* seperti nama, nomor hp, alamat *e-mail* dan *role user* yang telah terdaftar. *Admin* memiliki akses untuk mengubah *role user* dan menghapus data *user*. Jika tombol Edit pada kolom *action* diklik, maka akan menampilkan halaman edit data *user* seperti yang ditunjukkan oleh Gambar 17.

|                          |      |                 |              |                          | I     | Halo, Nadira Raihanah! 🧕 |
|--------------------------|------|-----------------|--------------|--------------------------|-------|--------------------------|
| <b>Homepage</b>          | Data | User            |              |                          |       |                          |
| Oashboard                | ID   | Nama            | Nomor HP     | E-mail                   | Roles | Action                   |
| Data User                | 1    | Nadira Raihanah | 081295809593 | nadira.ihanah@gmaiLcom   | ADMIN |                          |
| (±iii)<br>Kamar          | 2    | Dira            | 081295809593 | haloohai5@gmail.com      | USER  |                          |
| S<br>Transaksi           | З    | Akhdan          | 081283719928 | buatkkt@gmail.com        | USER  |                          |
| Konfirmasi<br>Pembayaran | 4    | Yani            | 081219740202 | test123@gmail.com        | USER  |                          |
| $\diamond$               | 5    | Admin1          | 085775143658 | ceoluhan90@gmail.com     | ADMIN |                          |
|                          | 7    | Nadira          | 081295809593 | percobaan@gmaiLcom       | ADMIN |                          |
|                          |      |                 | Conve        | right © Rumah LIDIA 2022 |       |                          |

Gambar 16. Halaman Dashboard Admin – Data User

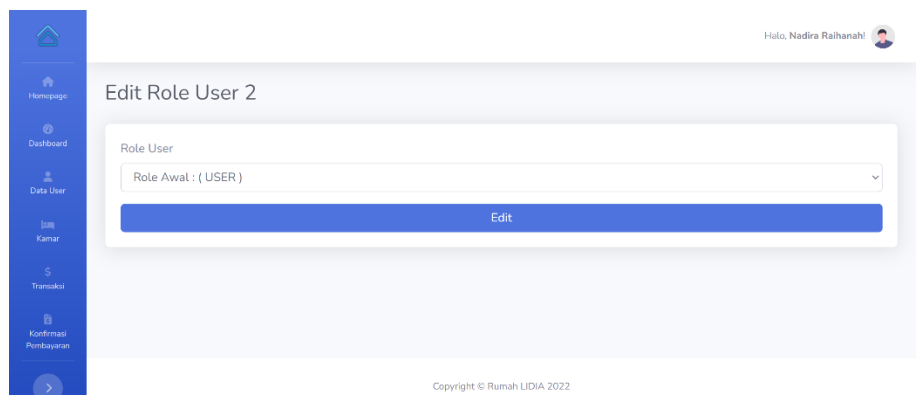

Gambar 17. Halaman Dashboard Admin – Edit Data User

| ADMIN<br>RUMAH LIDIA    |      |               |                   |               |                 | Halo, Nadira F                                                                                                    | Raihanah! |
|-------------------------|------|---------------|-------------------|---------------|-----------------|----------------------------------------------------------------------------------------------------|-----------|
| 👚 Homepage              | Tipe | e Kamar       |                   |               |                 | +1                                                                                                    | ambah Kam |
| Ø Dashboard             |      |               |                   |               |                 |                                                                                                    |           |
| 💄 Data User             | ID   | Tipe<br>Kamar | Kamar<br>Tersedia | Harga<br>(DP) | Harga<br>(Full) | Detail                                                                                                    | Action    |
| 🛏 Kamar<br>S Transaksi  | 1    | Kamar<br>Kos  | 2                 | 450000        | 800000          | Kamar ini menjadi pilihan yang tepat bagi mahasiswi,<br>karyawan, atau individu (khusus perempuan) yang<br>membutuhkan tempat tinggal untuk satu orang. |           |
| 8 Konfirmasi Pembayaran | 2    | Kontrakan     | 0                 | 800000        | 1200000         | Kontrakan menjadi pilihan yang tepat bagi keluarga<br>atau beberapa individu yang membutuhkan tempat<br>tinggal bersama.                                |           |
|                         |      |               |                   |               | Convright       | © Rumah LIDIA 2022                                                                                                    |           |

Gambar 18. Halaman Dashboard Admin – Data Kamar

Gambar 17 merupakan tampilan yang mucul setelah tombol aksi edit diklik. Fungsi halaman ini untuk mengedit *role user* yang dipilih pada Gambar 16 sebelumnya.

## Implementasi Tampilan Halaman Dashboard Admin – Data Kamar

Gambar 18. merupakan tampilan halaman *dashboard admin* pada menu data kamar. Pada menu halaman ini ditampilkan data kamar yaitu tipe kamar, jumlah kamar yang tersedia, harga, dan detail dari tipe kamar. *Admin* memiliki akses untuk menambah, mengubah dan menghapus data tipe kamar. Gambar 19 merupakan tampilan ketika *admin* meng-klik tombol Tambah Kamar pada ujung kanan di Gambar 18. Form isian pada data tambah kamar yaitu tipe kamar, Jumlah kamar yang tersedia, Harga DP dan Harga Full.

Gambar 20 merupakan tampilan yang akan muncul ketika *admin* memilih tombol *edit* atau *icon pencil* pada Gambar 18. maka akan menampilkan halaman *edit* tipe kamar seperti yang ditunjukkan oleh Gambar 20. Isian form pada halaman ini sama dengan form sebelumnya.

## Implementasi Tampilan Halaman Dashboard Admin – Data Transaksi

| 8   | Holo, Nadira Raihanah       |
|-----|-----------------------------|
|     | Tambah Tipe Kamar           |
| ard | Tipe Kamar                  |
| ser | Title                       |
|     | Jumlah Kamar yang Tersedia  |
|     | Number of Room              |
|     | Harga (DP)                  |
|     | Price                       |
|     | Harga (Full)                |
|     | Price (Full)                |
|     | Detail                      |
|     |                             |
|     |                             |
|     |                             |
|     |                             |
|     |                             |
|     |                             |
|     | Simpan                      |
|     |                             |
|     | Copyright © Rumah UDIA 2022 |

Gambar 19. Halaman Dashboard Admin – Tambah Data Kamar

| Edit Tipe Kamar Kamar Kos                                                                                                    |
|----------------------------------------------------------------------------------------------------|
|                                                                                                    |
| Title<br>Kamar Kos                                                                                                    |
| Jumlah Kamar yang Tersedia                                                                                                    |
| 2                                                                                                    |
| Harga (DP)                                                                                                    |
| 450000                                                                                                    |
| Harga (Full)                                                                                                    |
| 800000                                                                                                    |
| Detail                                                                                                    |
| Kamar ini menjadi pilihan yang tepat bagi mahasiswi, karyawan, atau individu (khusus perempuan) yang membutuhkan<br>tempat tinggal untuk satu orang. |
|                                                                                                    |
| Edit                                                                                                    |

Gambar 20. Halaman Dashboard Admin – Edit Data Kamar

|                                |                              |            |                 |              |        | ŀ       | lalo, Nadira Raihanah! 🙎 |
|--------------------------------|------------------------------|------------|-----------------|--------------|--------|---------|--------------------------|
| Homepage                       | Transaksi                    |            |                 |              |        |         |                          |
| ©<br>Dashboard                 | ID                           | Tipe Kamar | User            | Nomor HP     | Total  | Status  | Action                   |
| E<br>Data User                 | 1                            | Kamar Kos  | Nadira Raihanah | 081295809593 | 400000 | SUCCESS |                          |
| (am)<br>Kansar                 | 61                           | Kamar Kos  | Dira            | 081295809593 | 450000 | PENDING |                          |
| Ş<br>Transaksi                 | 63                           | Kamar Kos  | Dira            | 081295809593 | 450000 | PENDING |                          |
| Ei<br>Konfirmasi<br>Pembayaran | 64                           | Kamar Kos  | Dira            | 081295809593 | 450000 | PENDING |                          |
| $\rightarrow$                  |                              |            |                 |              |        |         |                          |
|                                | Copyright @ Rumah LIDIA 2022 |            |                 |              |        |         |                          |

Gambar 21. Halaman Dashboard Admin – Data Transaksi

Gambar 21. merupakan tampilan halaman *dashboard admin* pada menu data transaksi. Pada menu halaman ini ditampilkan data transaksi seperti id transaksi, nama tipe kamar yang dipesan, nama pemesan, nomor hp pemesan, total pesanan, dan status transaksi. *Admin* memiliki akses untuk mengubah status transaksi dan menghapus data transaksi. Gambar 22 merupakan tampilan yang akan muncul jika tombol Edit pada kolom *action* diklik, maka akan menampilkan halaman edit data transaksi. Akan muncul *field* yang dapat diedit setelah selesai melakukan edit bisa klik tombol *edit* untuk simpan data terakhir.

|                                | Holo, Nadira Raihanahi 🥥   |
|--------------------------------|----------------------------|
|                                | Edit Status Transaksi 64   |
|                                | Status                     |
|                                | Status Awal : (PENDING ) v |
|                                | Edit                       |
|                                |                            |
| Ei<br>Konfirmusi<br>Pembayaran |                            |

Gambar 22. Halaman Dashboard Admin – Edit Data Transaksi

# Pengujian *Black-box Testing*

*Black-box testing* adalah pengujian yang berfokus pada spesifikasi fungsional dari perangkat lunak. Dan dengan metode ini dapat diketahui jika fungsionalitas masih dapat menerima masukan data yang tidak diharapkan maka menyebabkan data yang disimpan kurang valid (Mustaqbal, Firdaus & Rahmadi, 2015)

Pengujian ini dilakukan setelah website berhasil diunggah/dihosting ke internet supaya dapat melihat apakah ada perbedaan saat website dijalankan pada server online dan server lokal. Metode pengujian yang digunakan untuk menguji aplikasi berdasarkan masukan yang diberikan oleh pengguna untuk mendapatkan hasil yang diharapkan dengan metode black-box testing.

# User Acceptance Test (UAT)

Setelah melakukan pengujian aplikasi, tahap selanjutnya adalah

pengujian terhadap penerimaan pengguna. Pengujian ini dilakukan kepada lima belas (15) responden yang berperan sebagai user atau calon pemesan kamar dan tiga (3) responden yang berperan sebagai *admin* atau pengelola usaha Rumah LIDIA untuk mengetahui apakah aplikasi dapat dijalankan dengan baik dan fitur yang ada telah sesuai dengan kebutuhan pengguna. Pengujian dilakukan dengan mekanisme sebagai berikut meminta responden untuk membuka aplikasi, langkah selanjutnya meminta responden untuk melihat tampilan aplikasi dan menggunakan fitur-fitur yang terdapat pada aplikasi. Tahap terakhir meminta responden untuk memberikan nilai berdasarkan pernyataan yang telah diberikan melalui google form dan mencatat jawaban yang diberikan.

Berikut adalah hasil dari kuesioner yang telah dilakukan.

| Hasil Kuesioner Responden: User                                                                        |                       |            |               |
|----------------------------------------------------------------------------------------------------|-----------------------|------------|---------------|
| Pernyataan                                                                                             | Sangat Setuju<br>(SS) | Setuju (S) | Netral<br>(N) |
| Tampilan website menarik dan<br>mudah dipahami.                                                        | 33.3%                 | 53.3%      | 13.3%         |
| Website menyajikan informasi<br>mengenai Rumah LIDIA sesuai<br>dengan kebutuhan dan mudah<br>dipahami. | 40%                   | 60%        |               |

Tabel 5.Hasil Kuesioner Responden: User

| Tabel 5 lanjutan                    |       |        |      |
|-------------------------------------|-------|--------|------|
| Website menyajikan informasi        |       |        |      |
| mengenai tipe kamar serta fasilitas | 46.7% | 53.3%  |      |
| yang tersedia di Rumah LIDIA secara |       |        |      |
| jelas dan mudah dipahami.           |       |        |      |
| Website memberikan kemudahan        |       |        |      |
| dalam melakukan pemesanan kamar     | 46.7% | 46.7%  | 6.7% |
| di Rumah LIDIA.                     |       |        |      |
| Tulisan, simbol, dan ikon pada      | 4004  | 52 20/ | 6.7% |
| website mudah dibaca dan dipahami.  | 40%   | 55.5%  |      |
| Website mudah untuk dioperasikan.   | 40%   | 60%    |      |

| Tabel 6.                                                                                                    |                       |               |  |  |  |
|----------------------------------------------------------------------------------------------------|-----------------------|---------------|--|--|--|
| Hasil Kuesioner Responden : Admin                                                                                                    |                       |               |  |  |  |
| Pernyataan                                                                                                    | Sangat Setuju<br>(SS) | Setuju<br>(S) |  |  |  |
| Tampilan website menarik dan mudah<br>dipahami.                                                                                      | 33.3%                 | 66.7%         |  |  |  |
| Website menyajikan informasi mengenai<br>Rumah LIDIA sesuai dengan kebutuhan dan<br>mudah dipahami.                                  | 33.3%                 | 66.7%         |  |  |  |
| Website menyajikan informasi mengenai tipe<br>kamar serta fasilitas yang tersedia di Rumah<br>LIDIA secara jelas dan mudah dipahami. | 66.7%                 | 33.3%         |  |  |  |
| Website memberikan kemudahan dalam<br>melakukan pemesanan kamar di Rumah<br>LIDIA.                                                   | 33.3%                 | 66.7%         |  |  |  |
| Tulisan, simbol, dan ikon pada website mudah dibaca dan dipahami.                                                                    | 66.7%                 | 33.3%         |  |  |  |
| Website mudah untuk dioperasikan.                                                                                                    | 66.7%                 | 33.3%         |  |  |  |

Tabel 5 menunjukkan hasil yang didapatkan melalui Hasil Kuesioner Responden dari sisi User. Ada 6 instrumen pertanyaan yang dinilai yaitu poin pertama Tampilan website menarik dan mudah dipahami, 33.3% User Sangat Setuju, 53.3% User setuju dan 13.3% Netral. Poin kedua website menyajikan informasi sesuai dengan kebutuhan user, 40% User Sangat Setuju dan 60% Setuju. Poin ketiga website menyajikan informasi mengenai tipe kamar dan fasilitasnya secara jelas dan mudah dipahami, 46.7% User Sangat Setuju dan 53.3% Setuju. Poin keempat website memberikan

kemudahan dalam melakukan pemesanan kamar, 46,7% User Sangat Setuju, 46,7% Setuju dan 6.7% netral. Poin kelima tulisan, simbol, dan ikon pada website mudah dibaca dan dipahami, 40% User Sangat Setuju, 53.3% Setuju dan 6.7% Netral. Poin terakhir yaitu website mudah dioperasikan, 40% User Sangat Setuju dan 60% setuju.

Tabel 6 menunjukkan hasil yang didapatkan melalui Hasil Kuesioner Responden dari sisi *Admin*. Ada 6 instrumen pertanyaan yang dinilai yaitu poin pertama Tampilan website menarik dan mudah dipahami, 33.3% Sangat Setuju dan 66.7% Setuju. Poin kedua website menyajikan informasi sesuai dengan kebutuhan, 33.3% Sangat Setuju dan 66.7% Setuju.. Poin ketiga website menyajikan informasi mengenai tipe kamar dan fasilitasnya secara jelas dan mudah dipahami, 66.7% Sangat Setuju dan 33.3% Setuju. Poin keempat website memberikan kemudahan dalam melakukan pemesanan kamar, 33,3% Sangat Setuju dan 66,7% Setuju. Poin kelima tulisan, simbol, dan ikon pada website mudah dibaca dan dipahami, 66.7% Sangat Setuju dan 33.3% Setuju. Poin terakhir yaitu website mudah dioperasikan, 66.7% Sangat Setuju dan 33.3% Setuju

# KESIMPULAN DAN SARAN

*Website* Rumah LIDIA telah berhasil dibuat dan sudah dapat diakses melalui alamat web https://rumahlidia.masuk.id/.

Pembuatan website Rumah LIDIA dapat mempermudah pemilik dan calon penghuni kos dalam hal memesan kamar. Selain itu website ini juga berguna untuk mempercepat dan mempermudah pemilik kos dalam menyampaikan informasi kepada para calon penghuni kamar. Kegiatan pengelolaan data pada Rumah LIDIA seperti data kamar dan data transaksi juga menjadi semakin mudah karena semuanya tersimpan dalam sebuah website yang dapat di akses hanya dengan menggunakan sebuah perangkat terhubung dengan koneksi yang internet.

Website ini masih dapat dikembangkan lagi agar menjadi sebuah sistem yang lebih lengkap dan lebih baik lagi dengan menambahkan beberapa fitur, seperti fitur dashboard untuk user melakukan update data diri serta menyertakan form untuk upload foto KTP untuk meningkatkan keamanan dan kepercayaan antara penghuni dan pemilik Rumah LIDIA. Selain itu *website* ini juga dapat kembali disempurnakan dengan pembayaran mengembangkan fitur menggunakan gateway payment sehingga proses pembayaran dapat dilakukan dengan mudah. Pemeliharaan data-data dari segi keamanan juga perlu diperhatikan agar tidak dapat diakses oleh pihak yang tidak bertanggung jawab.

# DAFTAR PUSTAKA

- Adiwisastra, M. F. & Hikmah, A. B. (2020). Web Programming; Desain Halaman Web Dengan CSS. ISBN 9786232284142. Yogyakarta: Penerbit Graha Ilmu.
- BPS. (2020). Analisis Hasil Survei Dampak Covid-19 Terhadap Pelaku Usaha Jilid 2. Diakses dari <u>https://www.bps.go.id/publication/20</u> 20/12/21/7ec02d39d6732972dcebe5 <u>4f/analisis-</u> hasil-survei-dampakcovid-19-terhadap-pelaku-usahajilid-2.html
- Lavarino, D. & Yustanti, W. (2016). Rancang Bangun E – Voting Berbasis Website Di Universitas Negeri Surabaya. Jurnal Manajemen Informatika Volume 6 Nomor 1 (2016).
- Mustaqbal, M. S. M., Firdaus, R. F. F., Rahmadi. (2015). Pengujian Aplikasi Menggunakan Black Box Texting Boundary Value Analysis (Studi Kasus Aplikasi Prediksi Kelulusan SNMPTN). Jurnal Ilmiah Teknologi Terapan (JITTER) Volume 1 Nomor 3 (Agustus 2015). ISSN: 2407-3911.
- Roger, S. P. (2012). Rekayasa Perangkat Lunak (Pendekatan Praktisi) Edisi 7: Buku 1. Yogyakarta: Andi.
- Rosadi, D. & Andriawan, F. O. (2016). Aplikasi Sistem Informasi Pencarian Tempat Kos Di Kota Bandung

Berbasis Android. Jurnal Computech & Bisnis Volume 10 Nomor 1 (Juni 2016). ISSN: 2442-4943.

- Sommerville, I. (2011). Software Engineering 9th Edition. Addison-Wesley.
- Suendri. (2018). Implementasi Diagram UML (Unified Modelling Language) Pada Perancangan Sistem Informasi Remunerasi Dosen Dengan Database Oracle (Studi Kasus: UIN Sumatera Utara Medan). Jurnal Komputer Ilmu dan Informatika Volume 3 Nomor 1 (November 2018). ISSN: 2598-6341.
- Syam, E. (2018). Rancang Bangun Sistem Informasi Rumah Kost dan Kontrakan Teluk Kuantan. Jurnal Teknologi dan Open Source Volume 1 Nomor 1 (Juni 2018). E- ISSN: 2622-1659